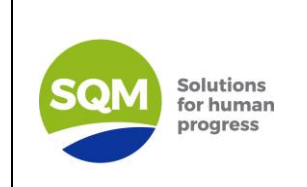

## PROCEDURE

# User's Manual for Sustainability Platform for Suppliers

| CREATED BY:            | REVIEWED BY:          | APPROVED BY:           |
|------------------------|-----------------------|------------------------|
| Claudia Méndez         | Valentín Barrera      | Javier Silva           |
| Environmental Engineer | Sustainability Leader | Sustainability Manager |

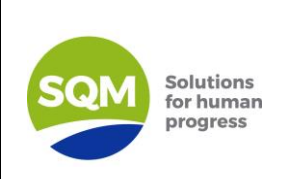

### Responsible Sourcing SQM User's Manual for Sustainability Self-Assessment

Platform

#### **1.OBJECTIVE**

The purpose of this Manual is to describe the procedures for access to and process of the Self-Assessment on SQM's Sustainability Platform.

#### 2.SCOPE

The Manual applies to external users, referring to service and product providers who are to complete the Sustainability Self-Assessment, which have been defined by the respective areas.

#### **3.DESCRIPTION OF ACTIVITIES**

#### 3.1 Information requested for access by the user/supplier

The steps for access to the Platform on the part of the user/supplier are described as follows:

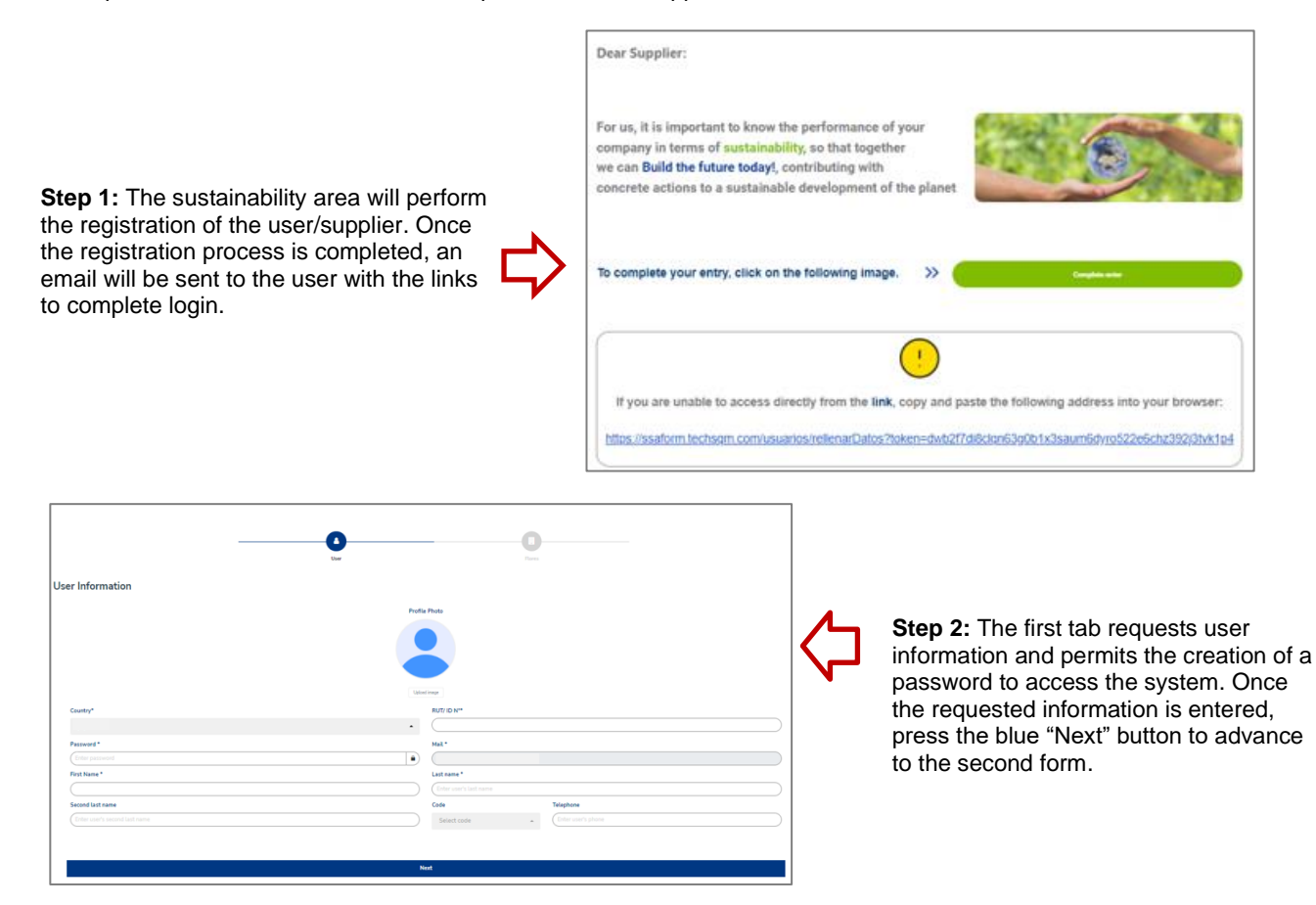

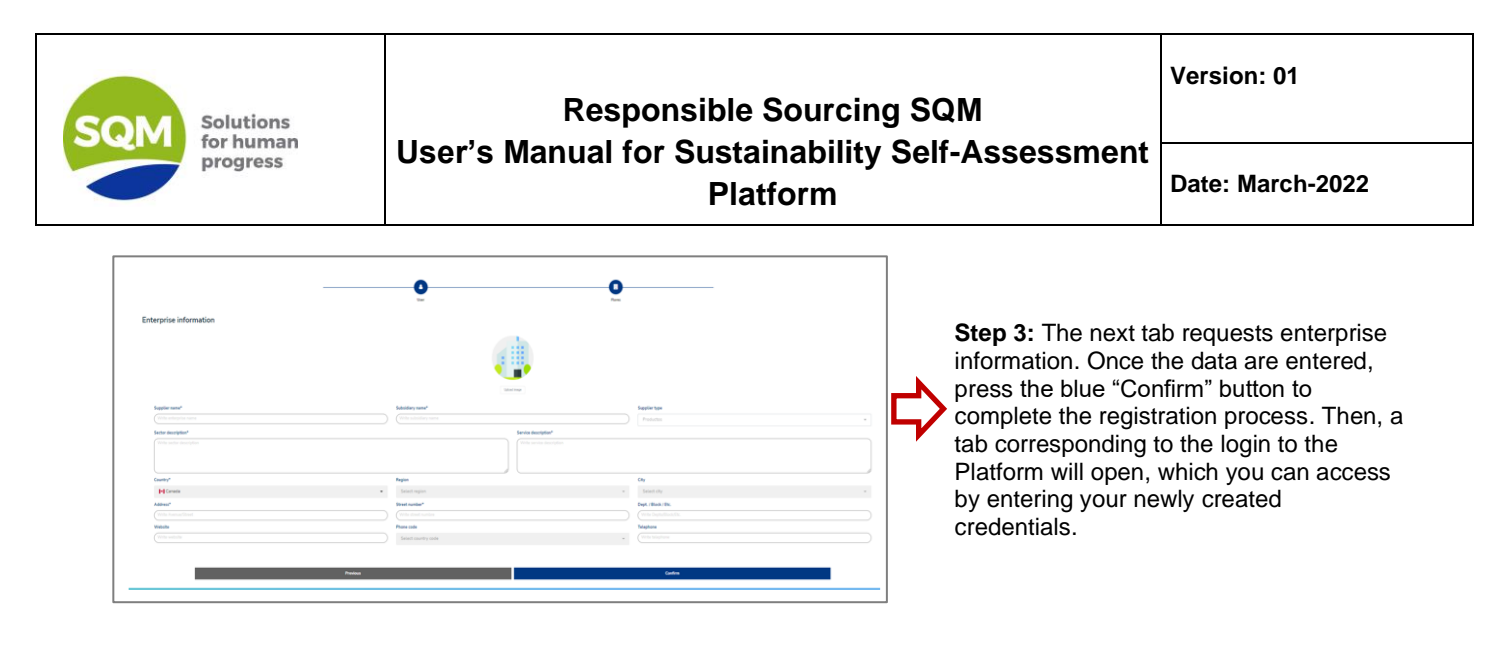

#### 3.2 Begin session

Access to the SQM system is done through the following link: https://ssaformsqm.com/.

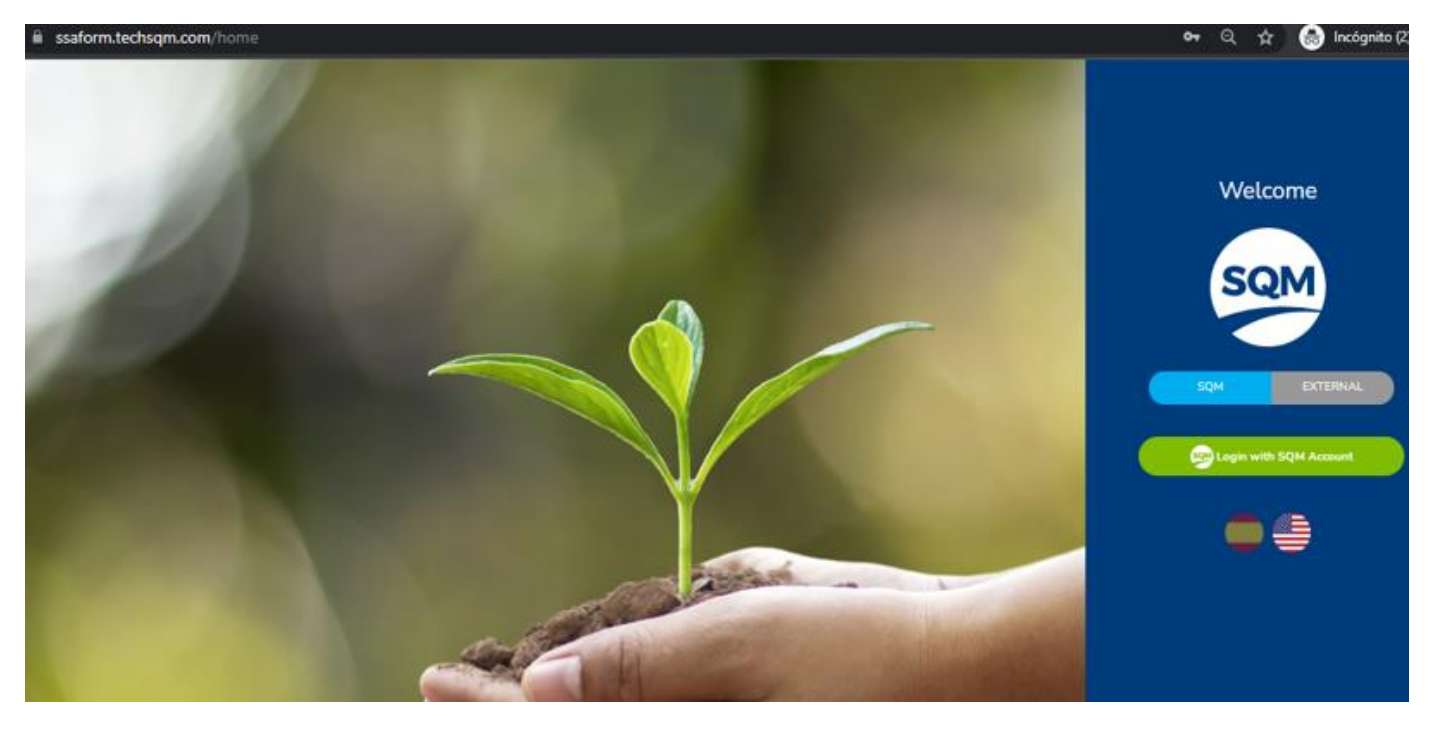

Once the link is opened, you should select access as an External User, and two language options are offered, for which you should click on the flag of Spain to select Spanish, or the flag of the US if you prefer English.

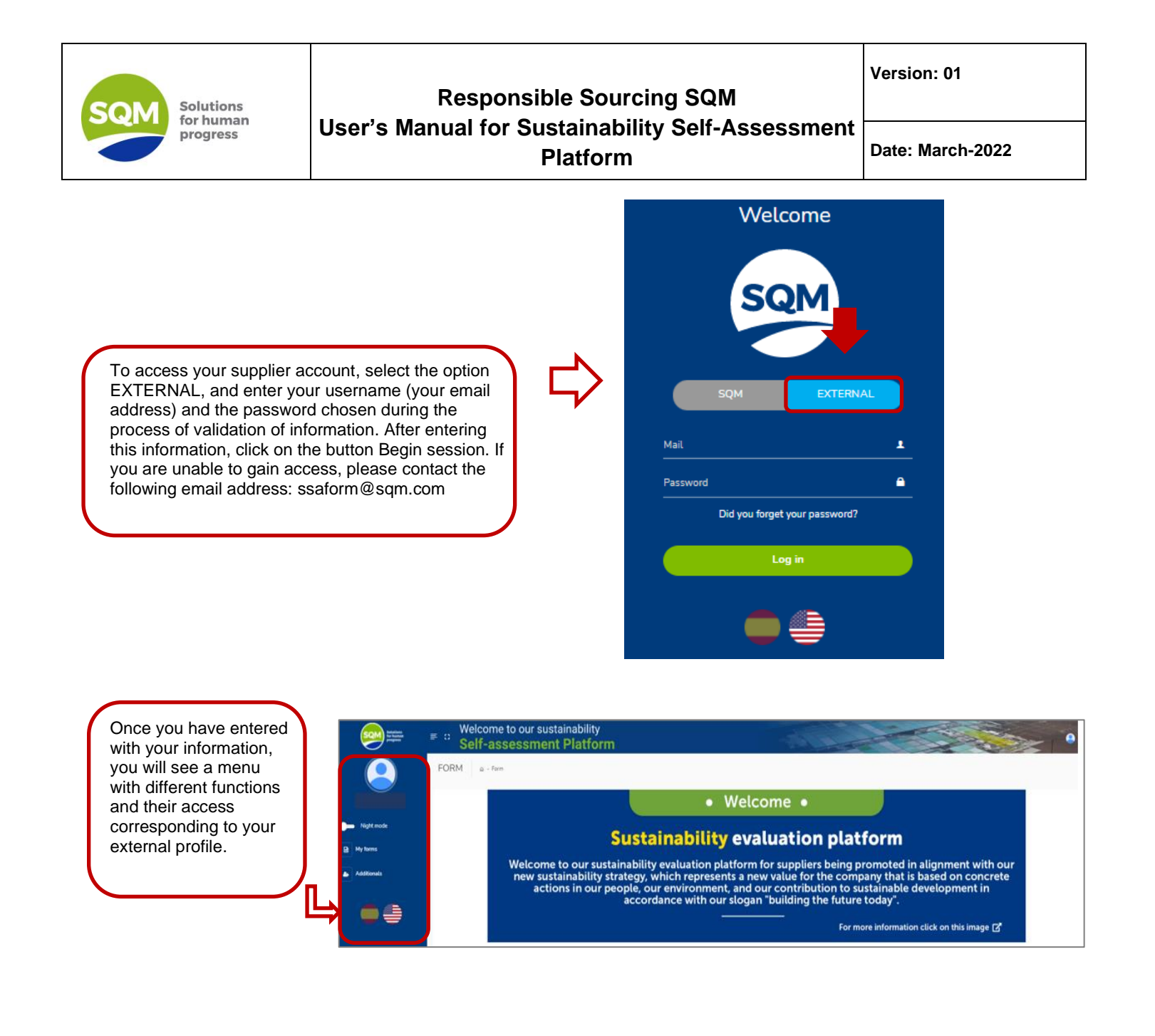

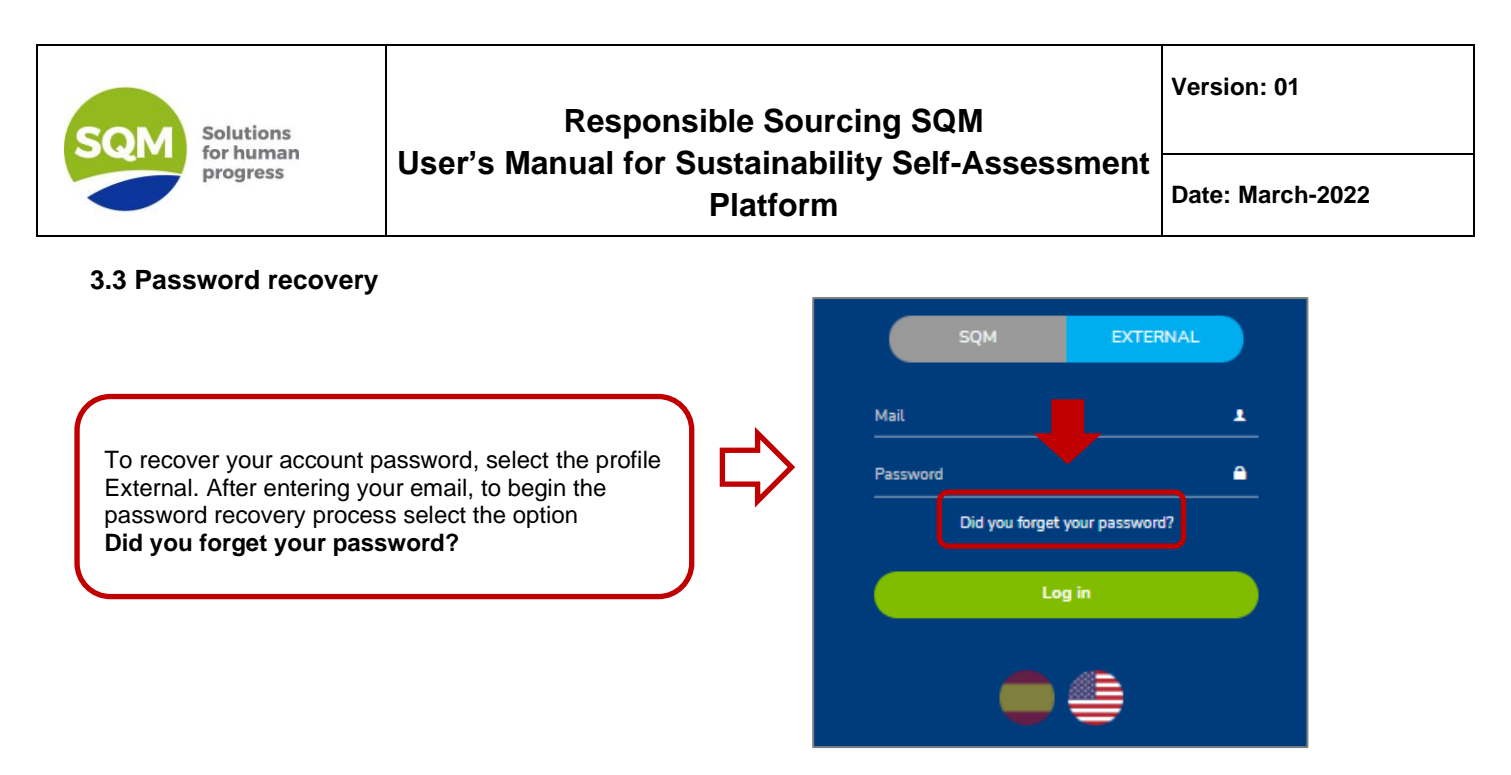

You must perform the following steps:

Step 1: Once the password recovery option is selected, a window will appear in which you will be asked to enter your email and click on the "Send" button.

|                                                                                         | SQM                             |
|-----------------------------------------------------------------------------------------|---------------------------------|
| Did you forget your password?                                                           |                                 |
| Enter your email, and we will contact you by this means so you can change your password |                                 |
| A                                                                                       |                                 |
| Mat -                                                                                   | Passwort                        |
|                                                                                         | . Did you forget your password? |
| Seno                                                                                    |                                 |
| and the second second                                                                   |                                 |
|                                                                                         |                                 |
|                                                                                         |                                 |
|                                                                                         |                                 |

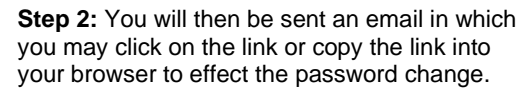

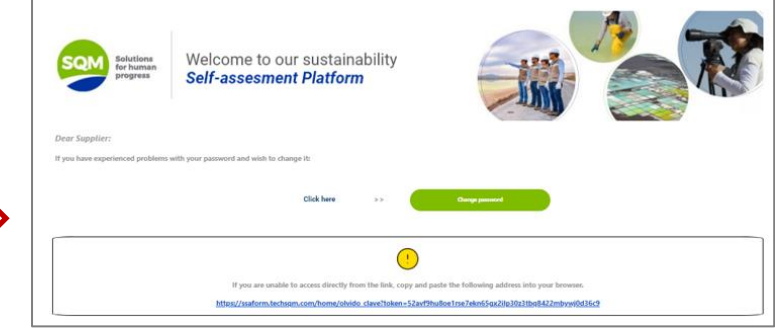

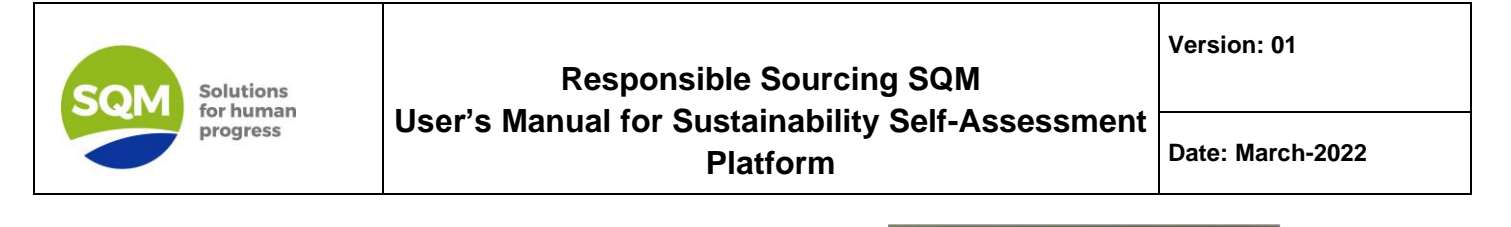

**Step 3:** When you click on the indicated link in the email, you will be redirected to a new page with options for creating a new password.

**Step 4:** After entering and confirming the new password, you will receive a message that the change was made correctly. Also, you will receive an email informing you of the change of password.

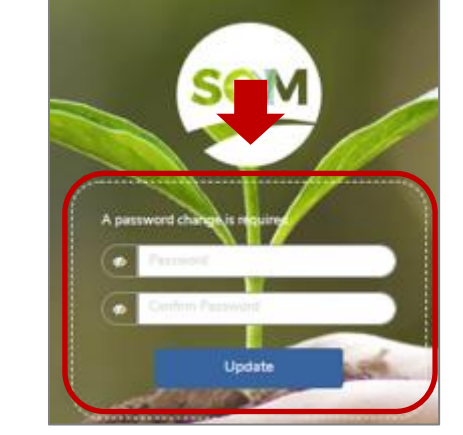

#### 3.4 Creation of additional users

An additional user can be created in order to assist a user/supplier in responding to the form, that is, if a supplier has an additional user created, both may respond to and sign the forms that correspond to their enterprise. Please note that a user supplier may add up to two additional users.

|                                                              |                                                                         | ■ a Welcome to our Self-assessn | sustainability<br>nent Platform                                                                                                    |                                                                                                    |                     | -           |                           |                              |                    | * •     |
|--------------------------------------------------------------|-------------------------------------------------------------------------|---------------------------------|----------------------------------------------------------------------------------------------------|----------------------------------------------------------------------------------------------------|---------------------|-------------|---------------------------|------------------------------|--------------------|---------|
|                                                              | Claudia Franco                                                          | FORM & - Form                   |                                                                                                    | • Welcome                                                                                                    |                     |             |                           |                              |                    |         |
| Within the main<br>menu, the option<br>"Additionals" is used | <ul> <li>Night mode</li> <li>May forms</li> <li>Additionalis</li> </ul> | Welco<br>new<br>;               | Sustainability evaluation platform<br>Welcome to our sustainability evaluation platform for suppliers being promoted in alignmen<br>new sustainability strategy, which represents a new value for the company that is based on<br>actions in our people, our environment, and our contribution to sustainable developmed<br>accordance with our slogan "building the future today". |                                                                                                    |                     |             | nment<br>ed on c<br>opmer | with our<br>oncrete<br>it in |                    |         |
| the supplier.                                                |                                                                         | 🕅 Export to Excel               |                                                                                                    |                                                                                                    | For                 | more inform | nation click              | on this ir                   | nage 🖍             |         |
|                                                              |                                                                         | Supplier name                   | Form name                                                                                                    | Description                                                                                                    | Deadline to respond | Certificate | Download                  | Status                       | Next<br>evaluation | Options |
|                                                              |                                                                         | Rores                           | Sustainability assessment 2022-2023                                                                                                    | This evaluation contains the criteria aligned to our<br>sustainability due diligence program for our<br>suppliers. | 30 days             |             |                           | Pending                      |                    | Respond |

The steps to be followed are shown below.

**Step 1**: In the case of a user/supplier, the creation of an additional user may be done in the "Additionals" module. To add a new additional user, click on the blue button "Add additional user".

| Bindings<br>Bindings<br>Bindings | <ul> <li>Welcome to our sustainability</li> <li>Self-assessment Platform</li> </ul>                                                                                       |
|----------------------------------|----------------------------------------------------------------------------------------------------|
| 9                                | Additional Users 💩 - Additional Users                                                                                                    |
| Claudia Franco                   | Additionals                                                                                                    |
| Night mode                       |                                                                                                    |
| My forms                         | Exports Exat                                                                                                    |
| Additionals                      | Profile Photo         First Name         1         Mail         1         Telephone         1         Supplier name         1         RUT/ID N*         1         Options |
|                                  | No results available                                                                                                    |
|                                  | Show (12 •)                                                                                                    |

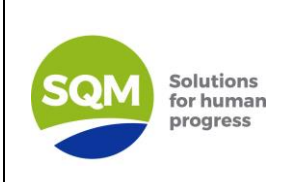

## Responsible Sourcing SQM User's Manual for Sustainability Self-Assessment Platform

Date: March-2022

Once the button "Add Additional User" is selected, a window with a form will appear on screen, in which you must complete the data of the new user.

**Step 2:** It's important to note that the table shown in the formula window will be pre-loaded with the enterprise the principal user supplier belongs to.

Once the form is completed with the requested data, click on the green "Save" button, for the system to process the information and generate the new user. If there is a field that is improperly filled out, or an obligatory field is missing, the system will generate an error message and will not allow the form to be finalized until the error is corrected.

| Additional User        |                               |
|------------------------|-------------------------------|
|                        | Photo:                        |
| Profile                | Prioto                        |
|                        |                               |
| Mail*                  | Country*                      |
| Enter user mail.       | Select country +              |
| RUT/ ID N**            | First Name*                   |
| Enter user identifier  | Enter user first name         |
| Last name              | Second last name              |
| Enter user's last name | Enter user's second last name |
| Code Telephone         | Language*                     |
| Associate Supplier     | Associete Scepter <b>\</b>    |
| Supplier 1             | 1) Delete                     |
| Flores -               | 8                             |
| Show ( 1 V             | « <b>1</b> »                  |
| Showing from 1 to 1 or | t of a total of I records     |
| S                      | ME                            |

#### 3.5 Carrying out the Self-Assessment

#### 3.5.1 Accessing the form

| Once the login to the<br>Platform is completed,<br>the supplier must go to<br>the module "My forms"<br>(main menu). Once<br>there, the form<br>available for response<br>will be shown. | Nept mote     Nept mote     AddBinuts | Welco<br>new :<br>a | Sustai<br>me to our sustainability<br>sustainability strategy, w<br>ctions in our people, our<br>accord | Welcome     Welcome     inability evaluat     evaluation platform for sup     hich represents a new value     environment, and our cont     nore with our slogan "build | <b>ion pl</b><br>pliers being<br>for the co<br>tribution to<br>ing the fut | atforn<br>g promote<br>mpany th<br>o sustainal<br>ure today" | <b>n</b><br>ed in alig<br>at is base<br>ble devel | nment<br>ed on c<br>lopmen | with our<br>oncrete<br>It in |         |
|----------------------------------------------------------------------------------------------------|---------------------------------------|---------------------|----------------------------------------------------------------------------------------------------|----------------------------------------------------------------------------------------------------|----------------------------------------------------------------------------|--------------------------------------------------------------|---------------------------------------------------|----------------------------|------------------------------|---------|
|                                                                                                    | ••                                    |                     |                                                                                                    |                                                                                                    | Fo                                                                         | r more inform                                                | nation click                                      | on this in                 | nage 🗗                       |         |
|                                                                                                    |                                       | 😰 Export to Excel   |                                                                                                    |                                                                                                    | Fo                                                                         | r more inform                                                | nation click                                      | on this in                 | nage 🖪                       |         |
| ere, the form<br>/ailable for response<br>ill be shown.                                                                                                    |                                       | C Expert to Exact   | Form name                                                                                               | Description                                                                                                    | Deadline to<br>respond                                                     | r more inforn<br>Certificate                                 | Download                                          | on this in                 | Next<br>evaluation           | Options |

The term "instance" is used to refer to a form that is being, or has been, answered. An instance may have one of seven statuses, which are:

- 1- Pending: this indicates that there is a form published which has not been started yet.
- 2- In process: this indicates that a form has begun to be answered.
- 3- Awaiting signature: this indicates that the form has been completed, but not yet signed. To learn about the signing process please see point 3.5.3.
- 4- Signed: this indicates that the form was signed. A form is signed to place on record that what is being sent is an accurate accounting and that the user supplier declares responsibility for this.
- 5- Reactivated: this indicates that the form may continue to be answered and that it was reactivated by the SQM team to make changes to the form.
- 6- Rejected: this indicates that the form was rejected by the SQM team.
- 7- Approved: this indicates that the form was approved by the SQM team.

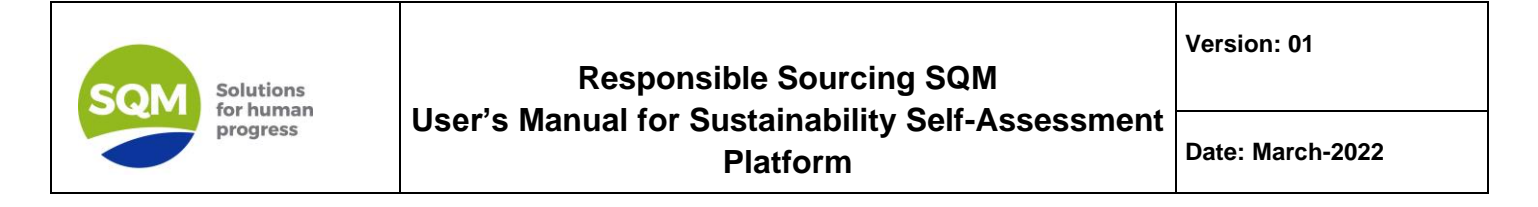

#### 3.5.2 Answering the form

To begin answering the form, click on the "Respond" button located in the "Options" column.

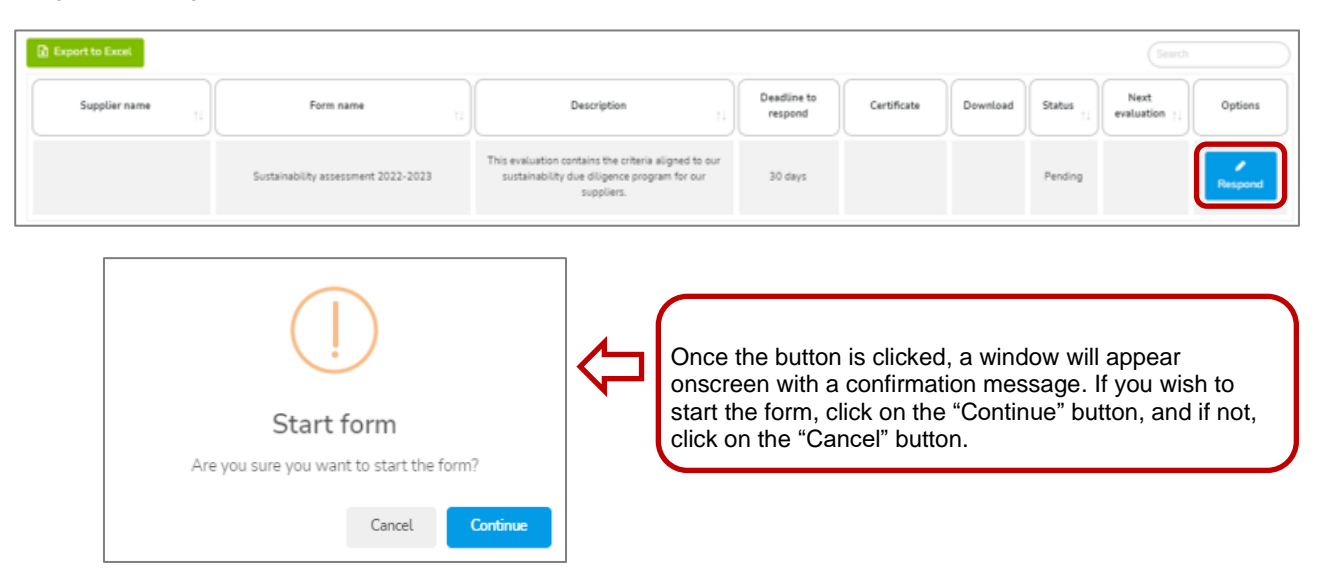

Continuing with the process, after clicking the "Continue" button, a new view will open, in which you can answer the form.

| Answer form                           |                                                   |              |   |
|---------------------------------------|---------------------------------------------------|--------------|---|
| Sustainability assessment 2022-2023   |                                                   |              |   |
| Progress                              |                                                   |              |   |
|                                       |                                                   |              |   |
|                                       | Progress will change based on your form responses |              |   |
|                                       |                                                   | Storage type |   |
| SHOW ALL                              |                                                   | Right Away   | • |
|                                       |                                                   |              |   |
| A - Section: Applies to all suppliers |                                                   |              | ¢ |

As can be seen in the image, there is a progress bar, which shows the status of the form converted into a percentage; this will increase as you continue answering.

It is important to note that there is a selector that allows you to choose the storage frequency of the answers in the system, that is, by selecting one option from the selector, the answers will be stored according to the time indicated here. There are two main options, which are: right away and manual.

| torage type |   |
|-------------|---|
| Right Away  | - |

By default, the storage of answers will be done automatically and immediately (answers are stored as they are entered); there is, however, an option to combine this immediate storage with a defined time, which are: 2, 5 and 10 minutes. Therefore, by selecting a time, you are selecting the frequency with which the answers will be stored.

| SQM | Solutions<br>for human<br>progress |
|-----|------------------------------------|

## Responsible Sourcing SQM User's Manual for Sustainability Self-Assessment Platform

Version: 01

Date: March-2022

Manual storage indicates that the answers may be stored whenever the user deems it convenient to do so. Also, it is important to note that the storage type for answers may be changed at any time, and as often as the user requires.

In the case of selecting immediate storage together with a time, an information window will appear on screen indicating the functioning of the saving of answers. If you agree, click on the Continue button; otherwise, select the Cancel button.

| ()                                                                                                    |
|----------------------------------------------------------------------------------------------------|
| Information                                                                                                    |
| Are you sure you want to proceed with the modification of<br>the saving format? To save your answers, click on the save<br>button 🗒 at the bottom right corner of your screen. If you<br>leave the page and do not save your answers beforehand,<br>your progress will be lost. |
| Cancel Continue                                                                                                    |

To view the form, you may click on the "Show all" button, or if you prefer, you may select the blue bars so that the sections, categories, and questions are displayed.

|                                                       | Right Away -                                                                          |
|-------------------------------------------------------|---------------------------------------------------------------------------------------|
| Section: Applies to all suppliers                     | · · · · · · · · · · · · · · · · · · ·                                                 |
| A1 - Category: Supplier Details                       | Now that the form is being shown, you may start to                                    |
| Name of affiliate that provides the service or supply | answer. It is worth mention<br>that the advance you have<br>the formula will be saved |
| White your answer                                     | is not necessary to answer<br>entire form all at one time.                            |
|                                                       |                                                                                       |

When the "Finalize" button is selected, it may be that there are some questions unanswered. The system will highlight in Orange the section, category and questions that were not answered. Once these questions have been answered, the form may be finalized.

IL

|          | HIDDE ALL. Right Away                                   | • |
|----------|---------------------------------------------------------|---|
| ;        | A - Section: Applies to all suppliers                   | ~ |
| b        | Al - Category: Supplier Details                         |   |
| ;        |                                                         |   |
| ⇒        | A Name of alfituate that provides the service of supply |   |
| <b>^</b> |                                                         |   |

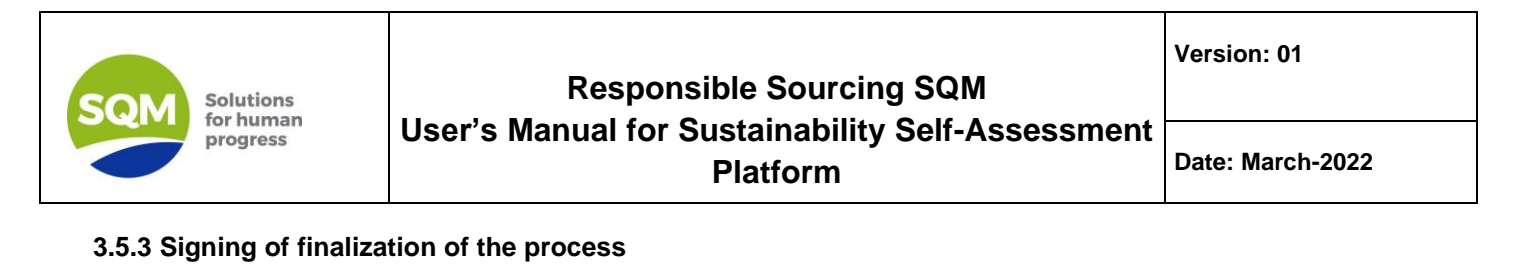

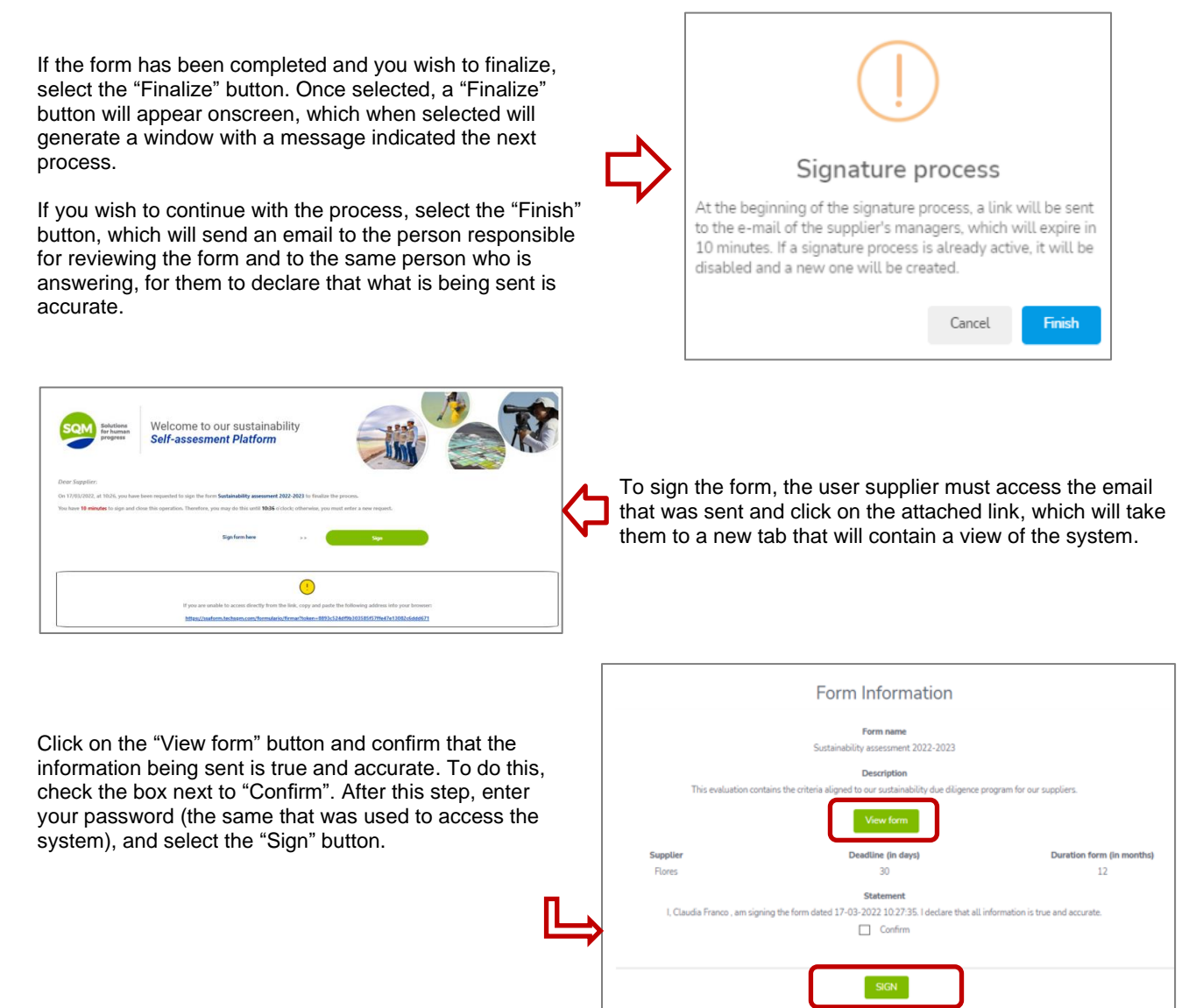

You are now finished; the form has now been sent to the review process. It will remain blocked until receiving a response from the SQM team.

With a result of the form, this will be shown in the main table of the "My forms" module", in the "Status" column.

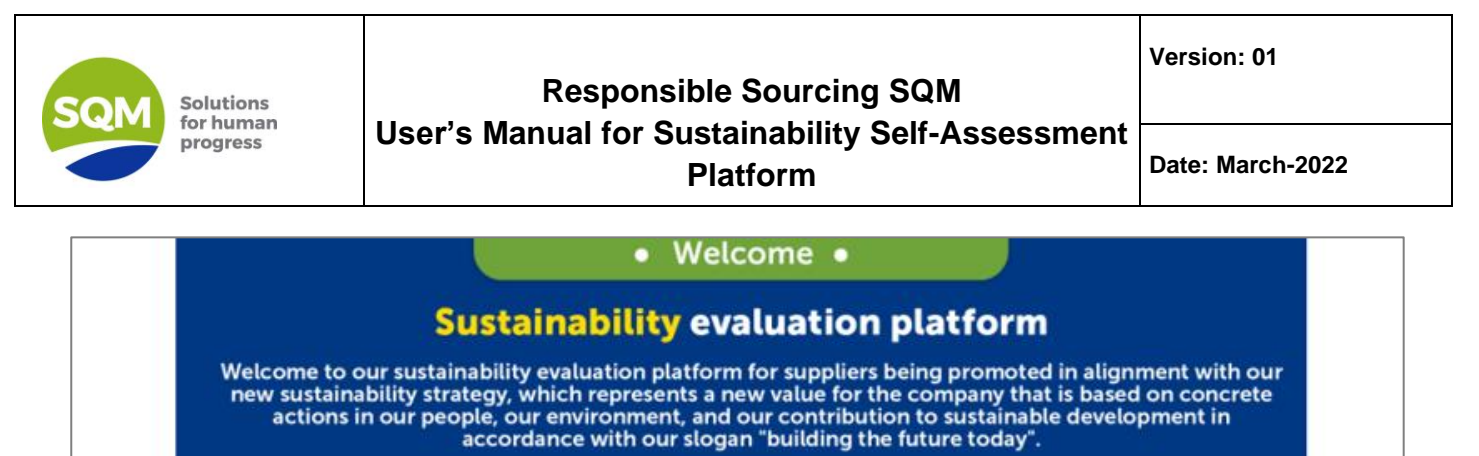

For more information click on this image Deadline to Next Supplier name Form name Description Certificate Download Status Options evaluation respond This evaluation contains the criteria Approved Sustainability assessment 2022 aligned to our sustainability due 16-04-2022 24 17-03-2023 without PO 2023 diligence program for our suppliers. observation Melcome to our sus Self-assesment Pla 3 In the certificate column, by SQM pressing the button you can GRANT THE FOLLOWING CERTIFICATE TO: In the download download the For successfully passing the form Sustainability assessment 2022-2023, getting a 11.5% corresponding to a category E within our rating. column, pressing certificate. the button will allow Descri Consider that it is based on your responses to the self-assessment and could be requested the need of documents and additional revisions within the process. you to download the form answered by the company. Certified date : 17-03-2022 Validity date : 17-03-2023 SQN

Additionally, once the result of the form has been sent, the user can view the percentages obtained in each category, selecting "Check" for an approved or rejected form, whichever may be the case.

| Answer form                                          |                                                                                                    |                                                                                                    |                                                                                                    |                                                                                                    |                                                                                                    |                                                                |
|------------------------------------------------------|----------------------------------------------------------------------------------------------------|----------------------------------------------------------------------------------------------------|----------------------------------------------------------------------------------------------------|----------------------------------------------------------------------------------------------------|----------------------------------------------------------------------------------------------------|----------------------------------------------------------------|
| Sustainability assessment 2022-2023                  |                                                                                                    |                                                                                                    |                                                                                                    |                                                                                                    |                                                                                                    |                                                                |
| Progress                                             |                                                                                                    |                                                                                                    | 00%                                                                                                    |                                                                                                    |                                                                                                    |                                                                |
| Progress will change lises of an your form responses |                                                                                                    |                                                                                                    |                                                                                                    |                                                                                                    |                                                                                                    |                                                                |
| Categorizations total average                        | Occupational Health and<br>Safety<br>9.1%                                                                | Environment<br>15%                                                                                       | Human Rights                                                                                                    | Corporate Social<br>Responsibility<br>6.7%                                                                                                    | Dusiness Ethics                                                                                                    | Quelity                                                        |
|                                                      | Answer form<br>Sustainability assessment 2022-2023<br>Progress<br>Categorizations total average<br>11.5% | Answer form<br>Sustainability assessment 2022-2023<br>Progress<br>Categorizations total average<br>11.5% | Answer form<br>Sustainability assessment 2022-2023<br>Progress<br>Coregorizations total average<br>0ccupational Health and<br>Safety<br>011.5%<br>01%<br>01%<br>01%<br>01% | Answer form<br>Sustainability assessment 2022-2023<br>Progress<br>L00%<br>Regress will change lowed on your form regioners<br>Cotegorizations total average<br>0ccupational Health and<br>Safety<br>0.1%<br>0.1% | Answer form<br>Sustainability assessment 2022-2023<br>Progress<br>LD0%<br>Regionability assessment 2022-2023<br>Progress<br>LD0%<br>Regionability assessment 2022-2023<br>Comparison 2022-2023<br>Comparison 2022-2023 | Answer form<br>Sustainability assessment 2022-2023<br>Progress |